# CGDI-MB

User manual for CGDI MB car key add

Click: Lock (EIS)

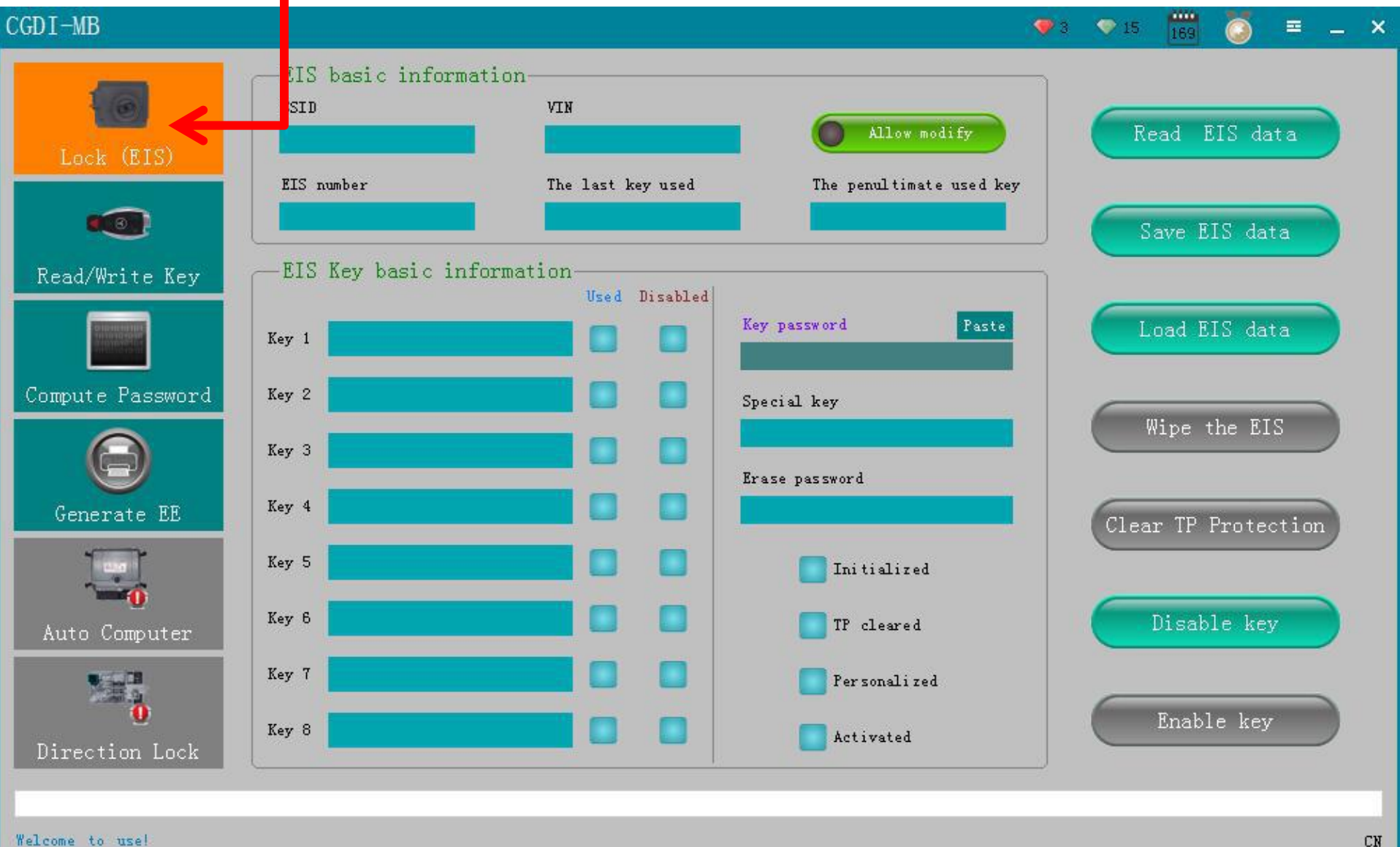

Click: read Lock (EIS) data

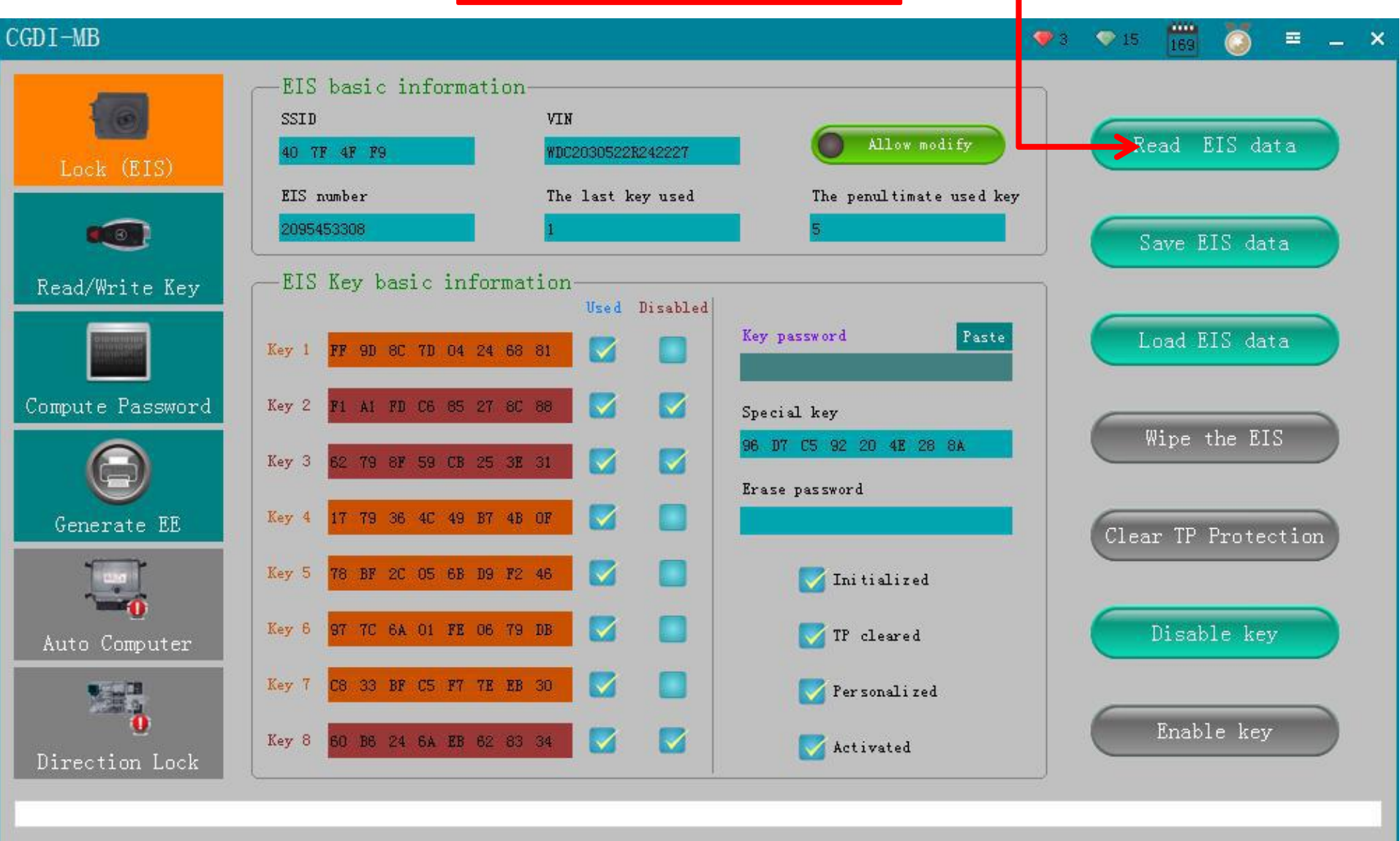

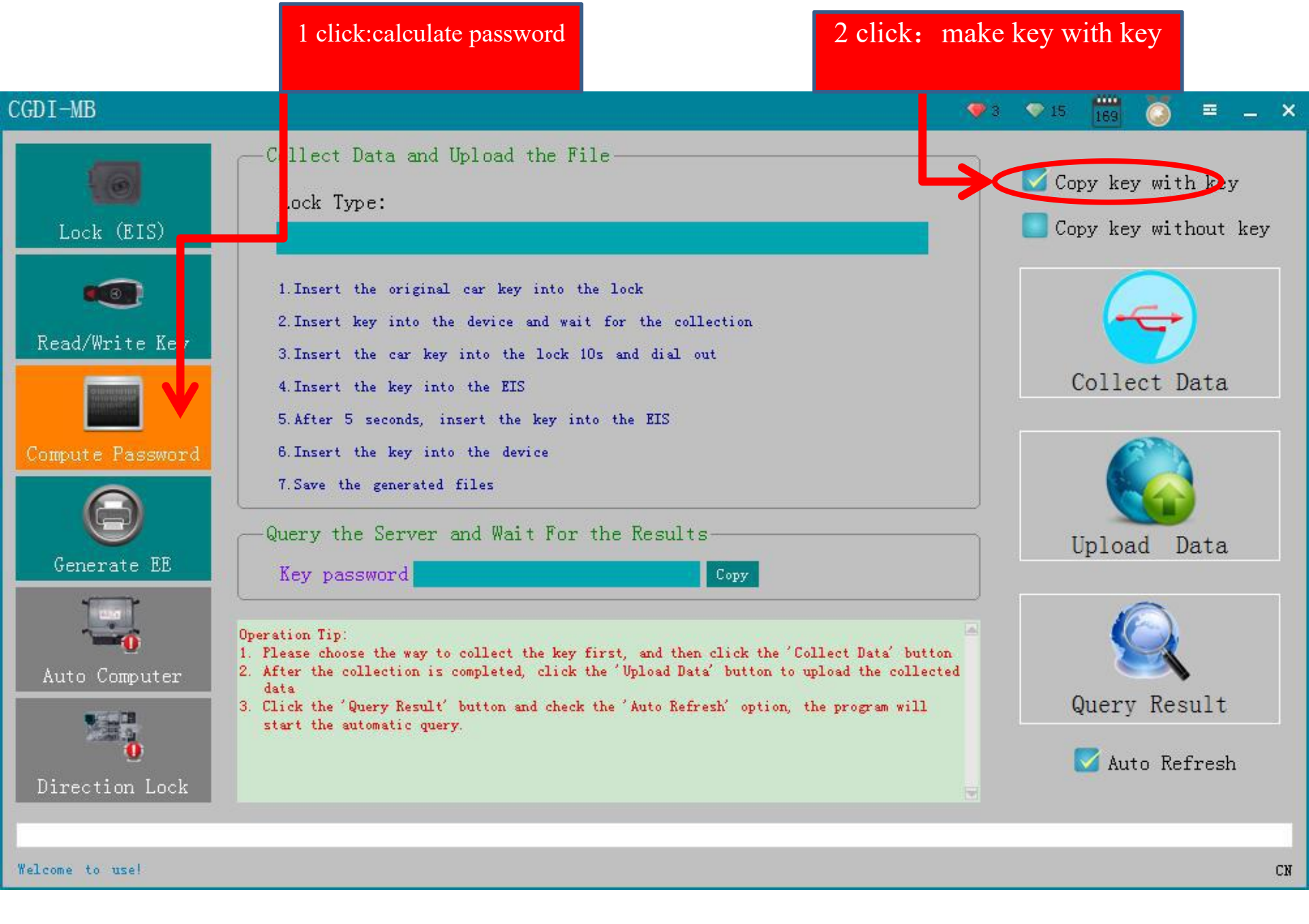

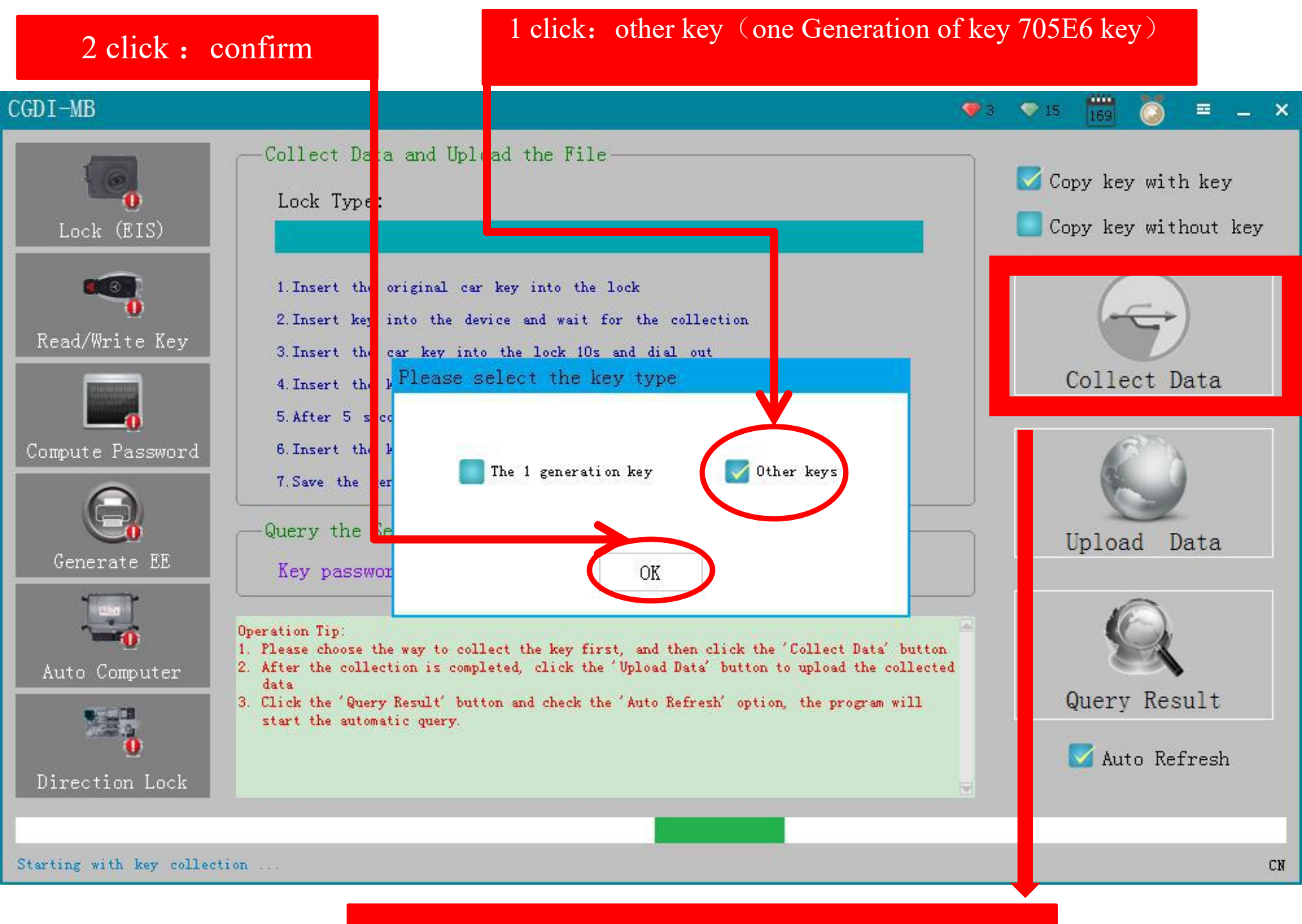

### 1 click : collecting data

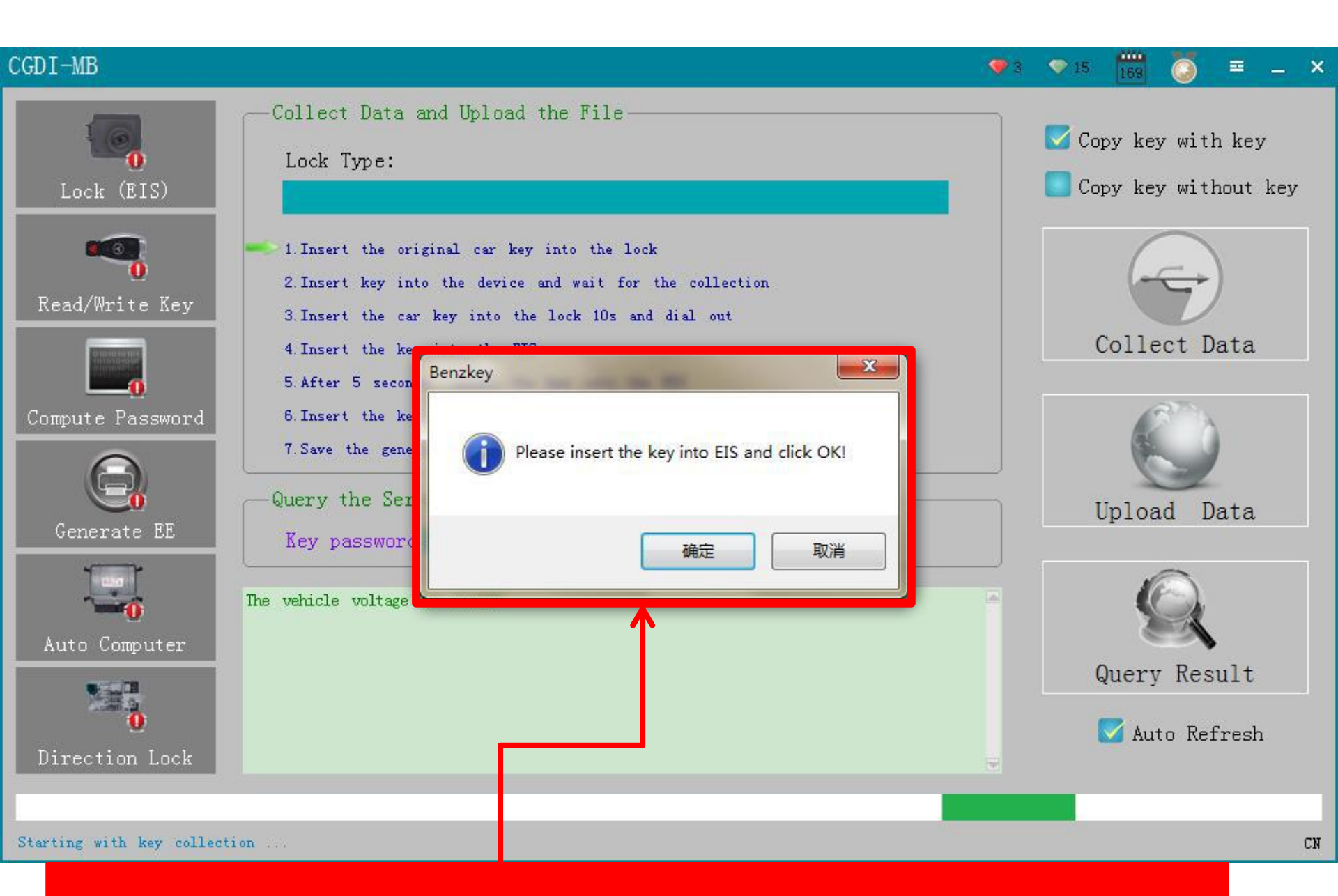

pls insert key into(Auto ignition switch /EIS) then ,click "confirm"

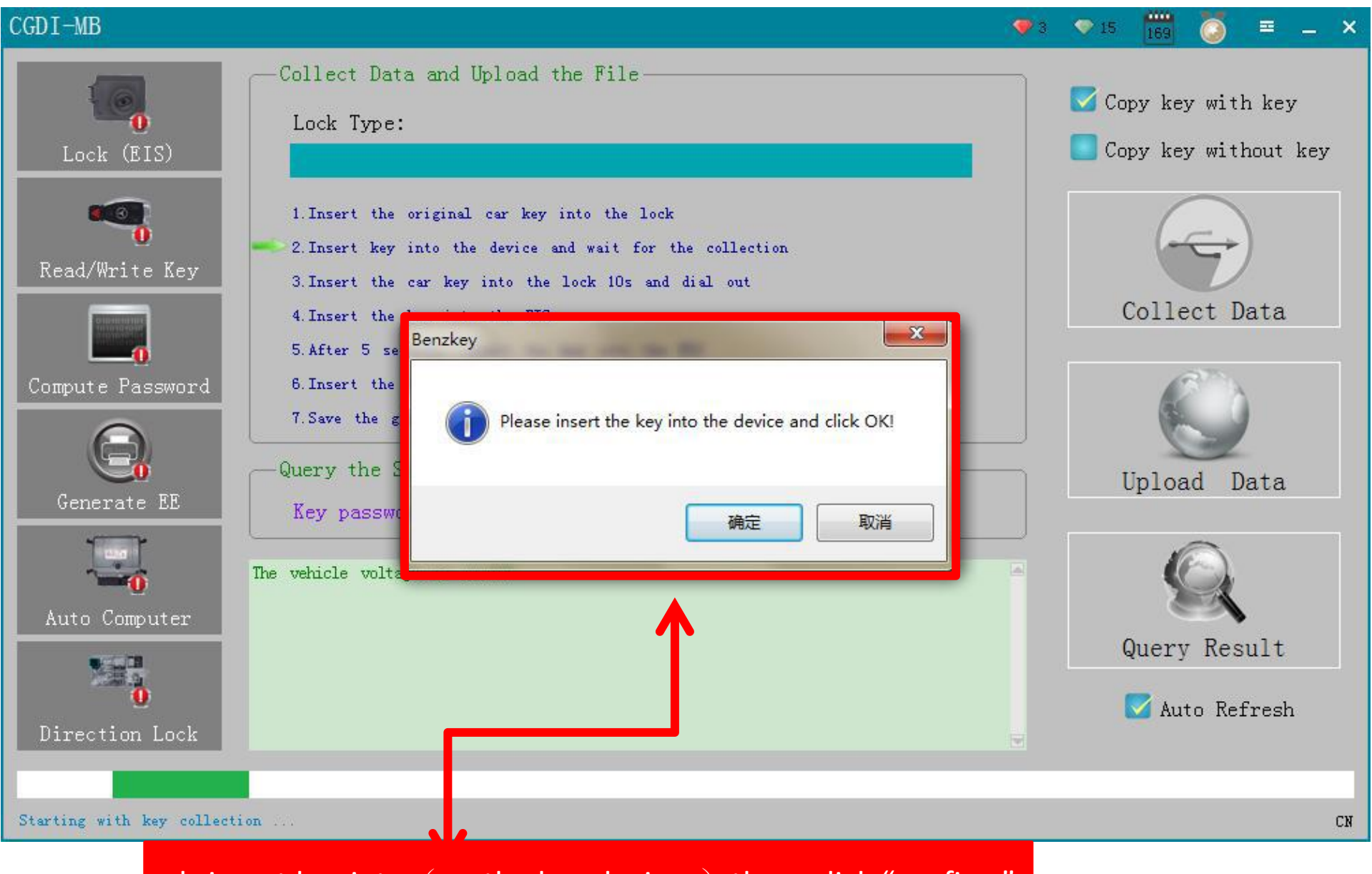

pls insert key into (on the bez devices) then ,click "confirm"

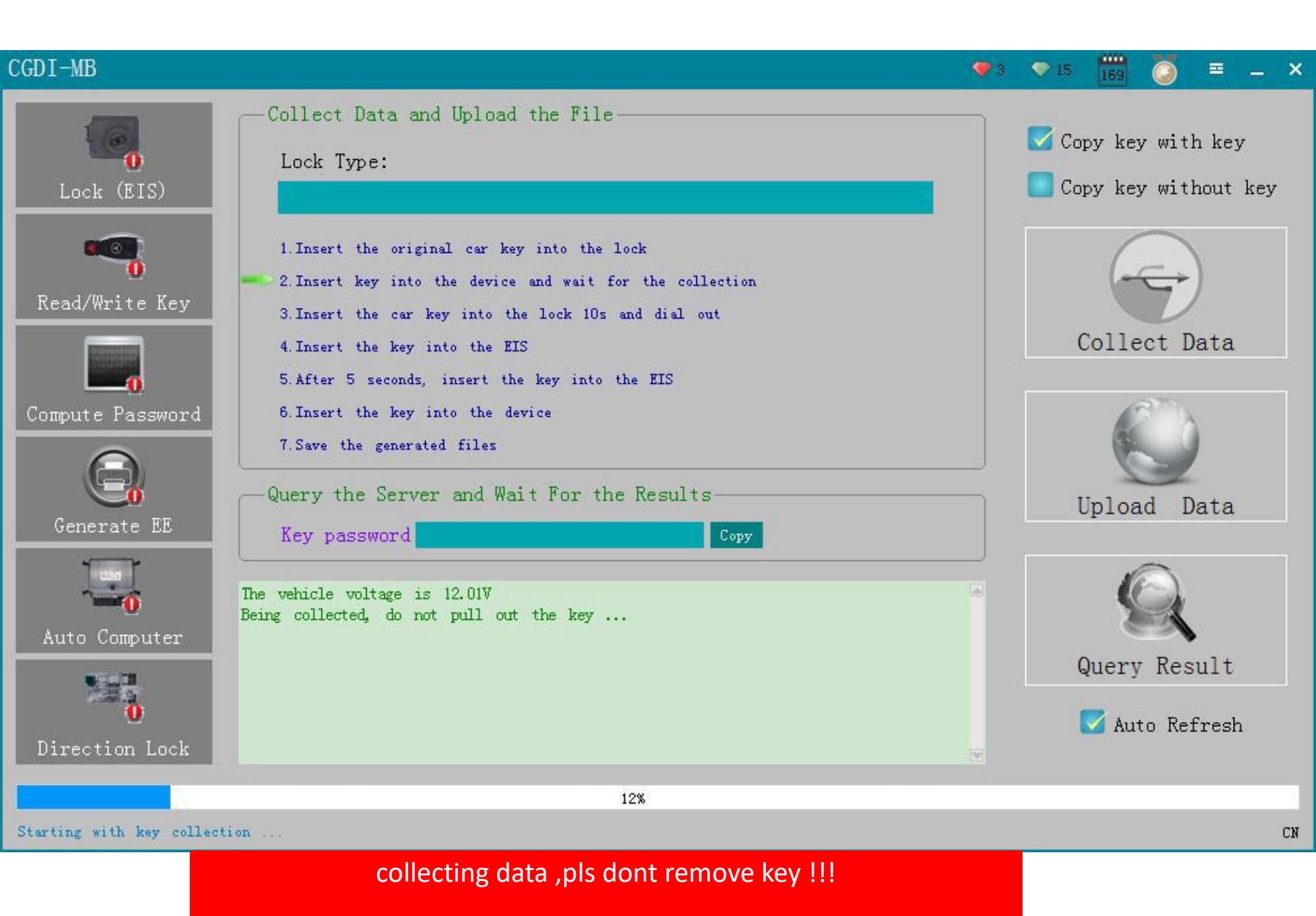

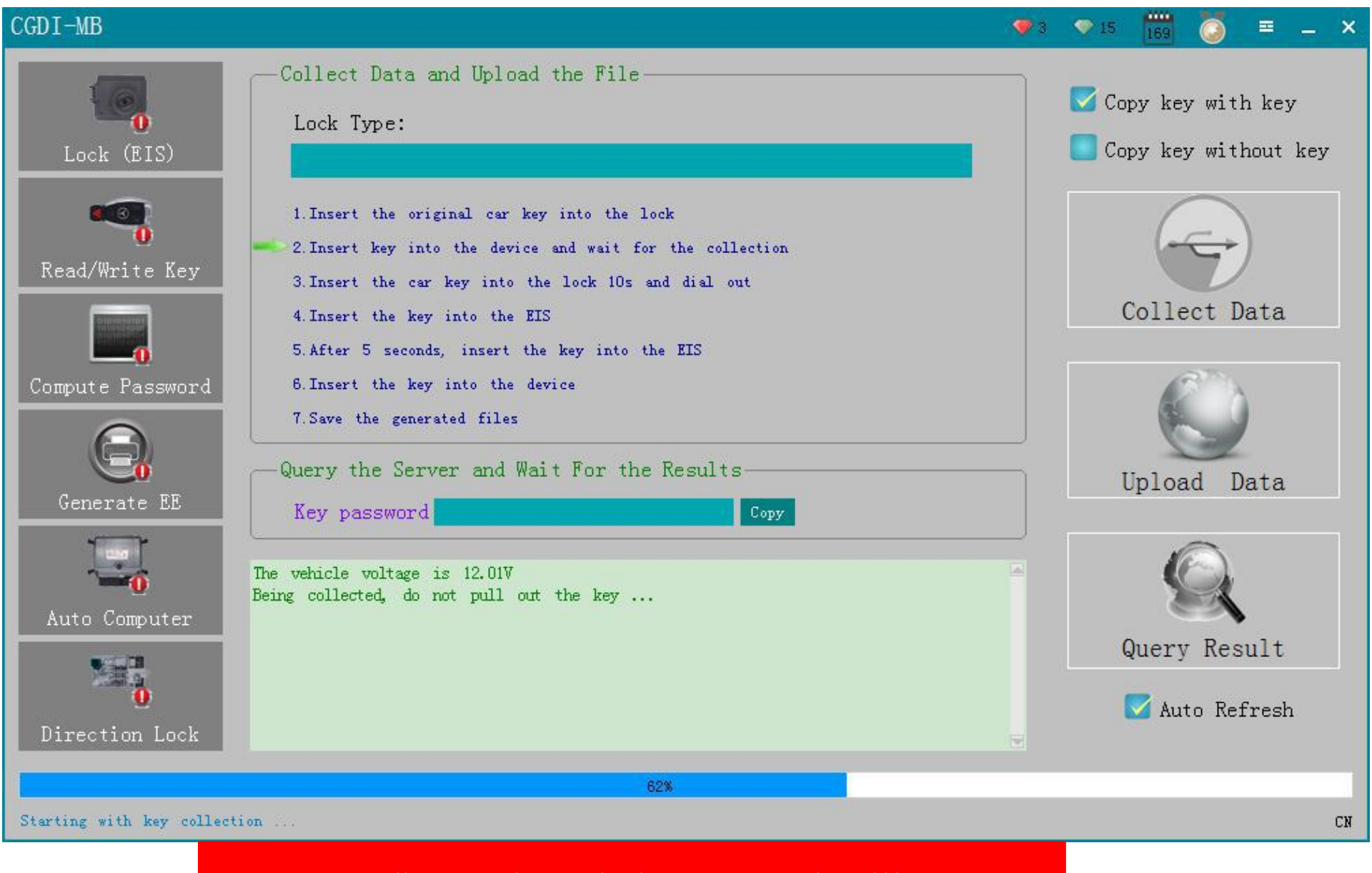

collecting data ,pls dont remove key !!!

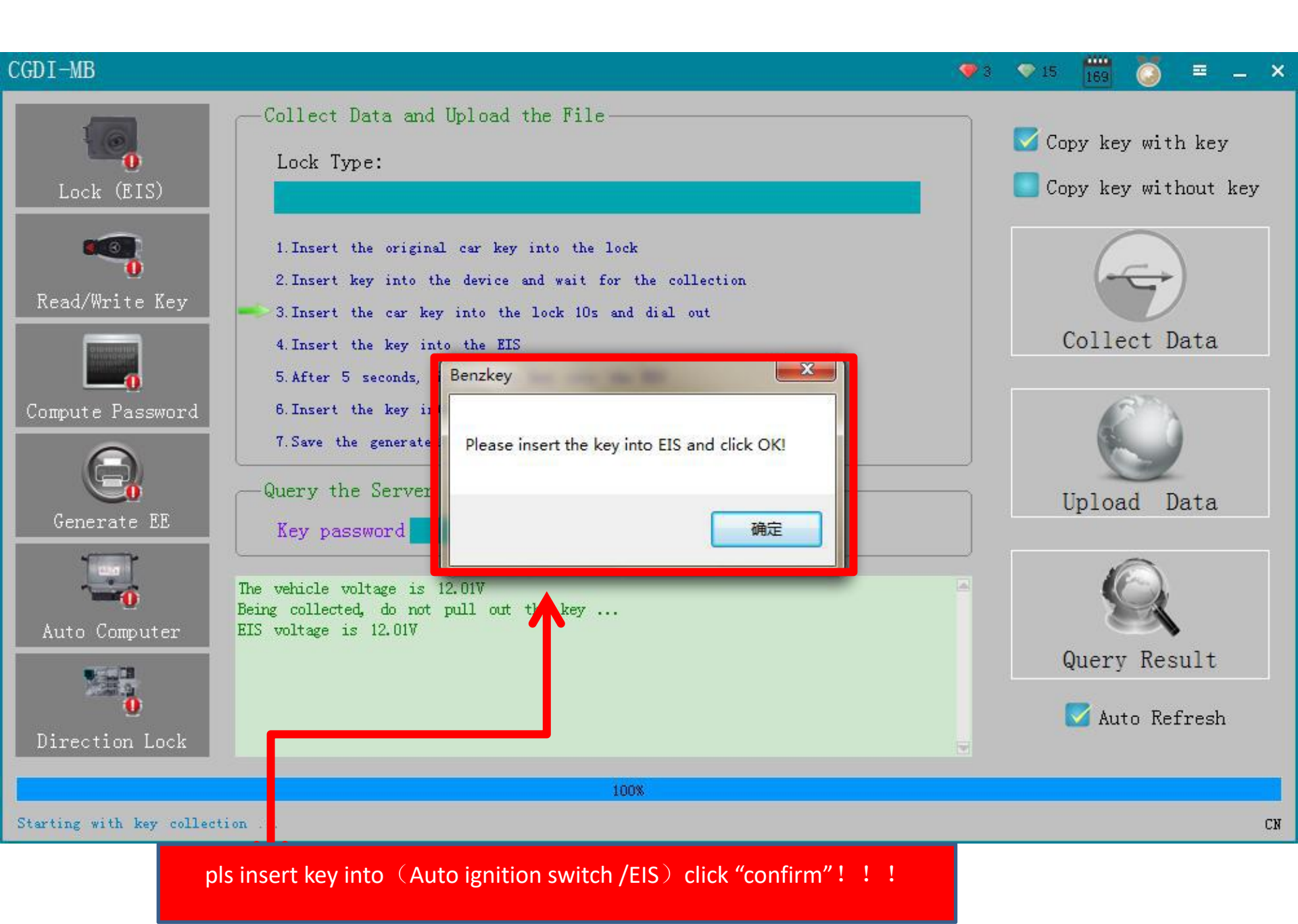

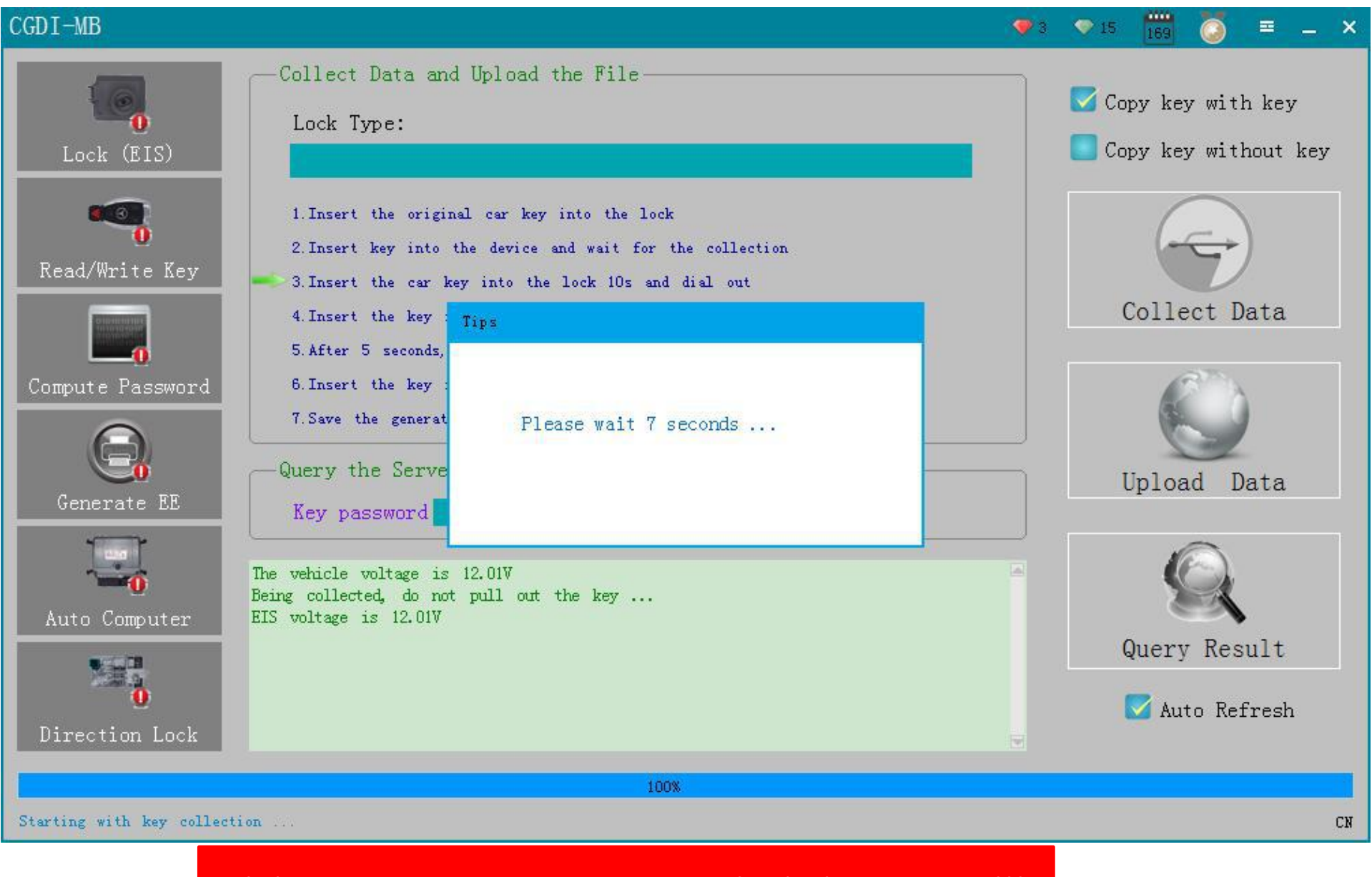

pls be attention to wait 10-15 seconds, pls dont remove!!!

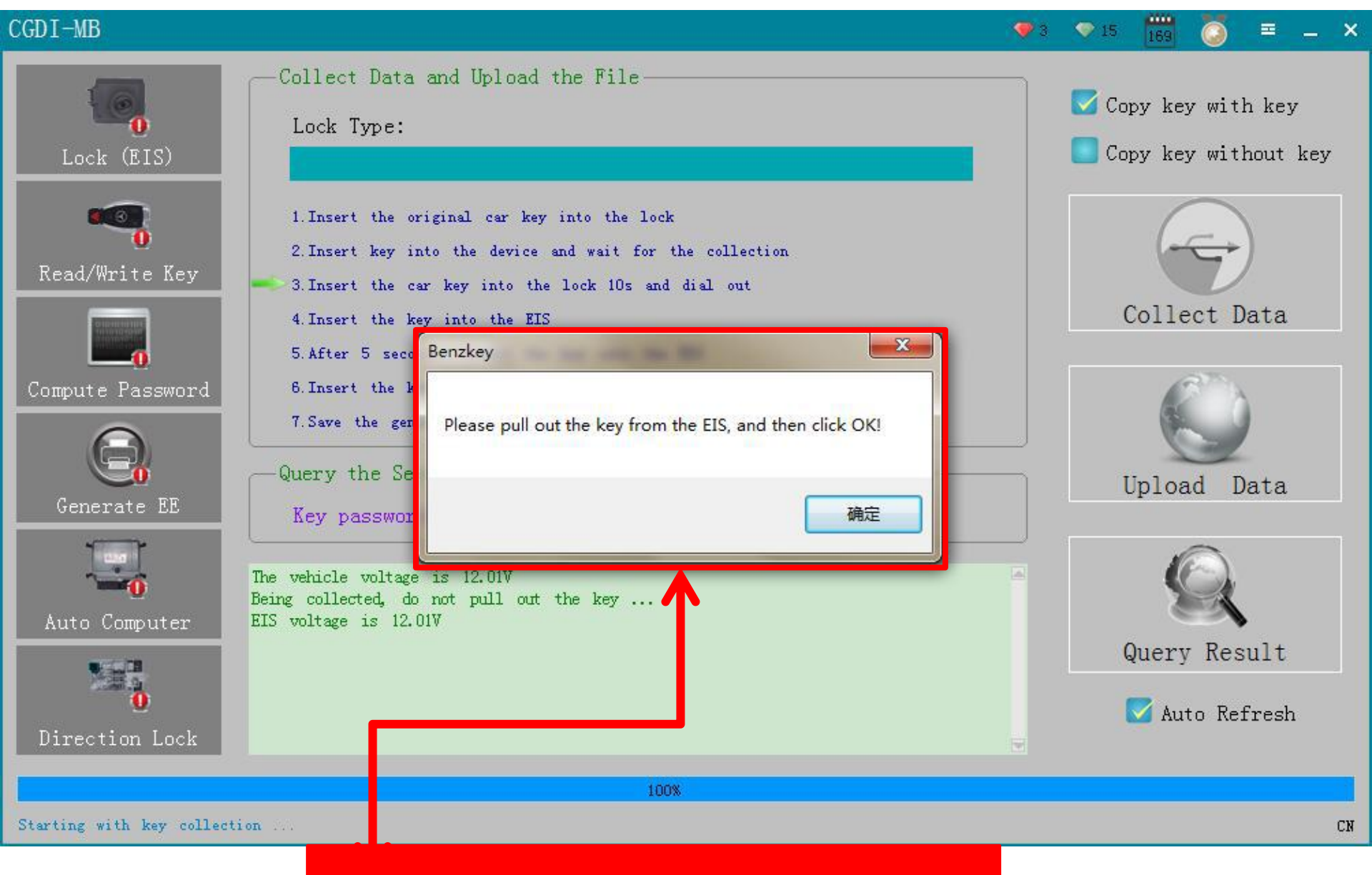

pls operate as picture showed !

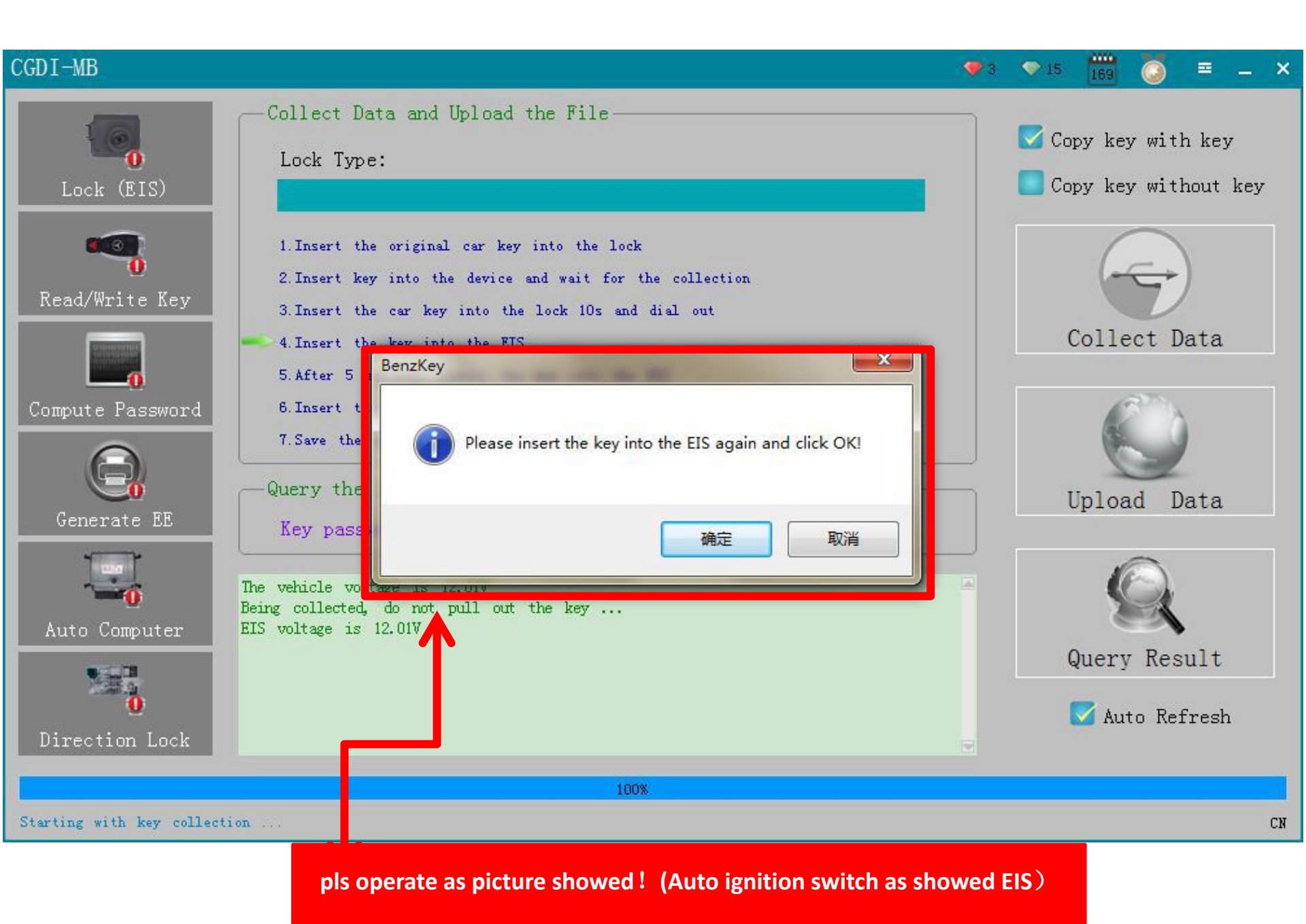

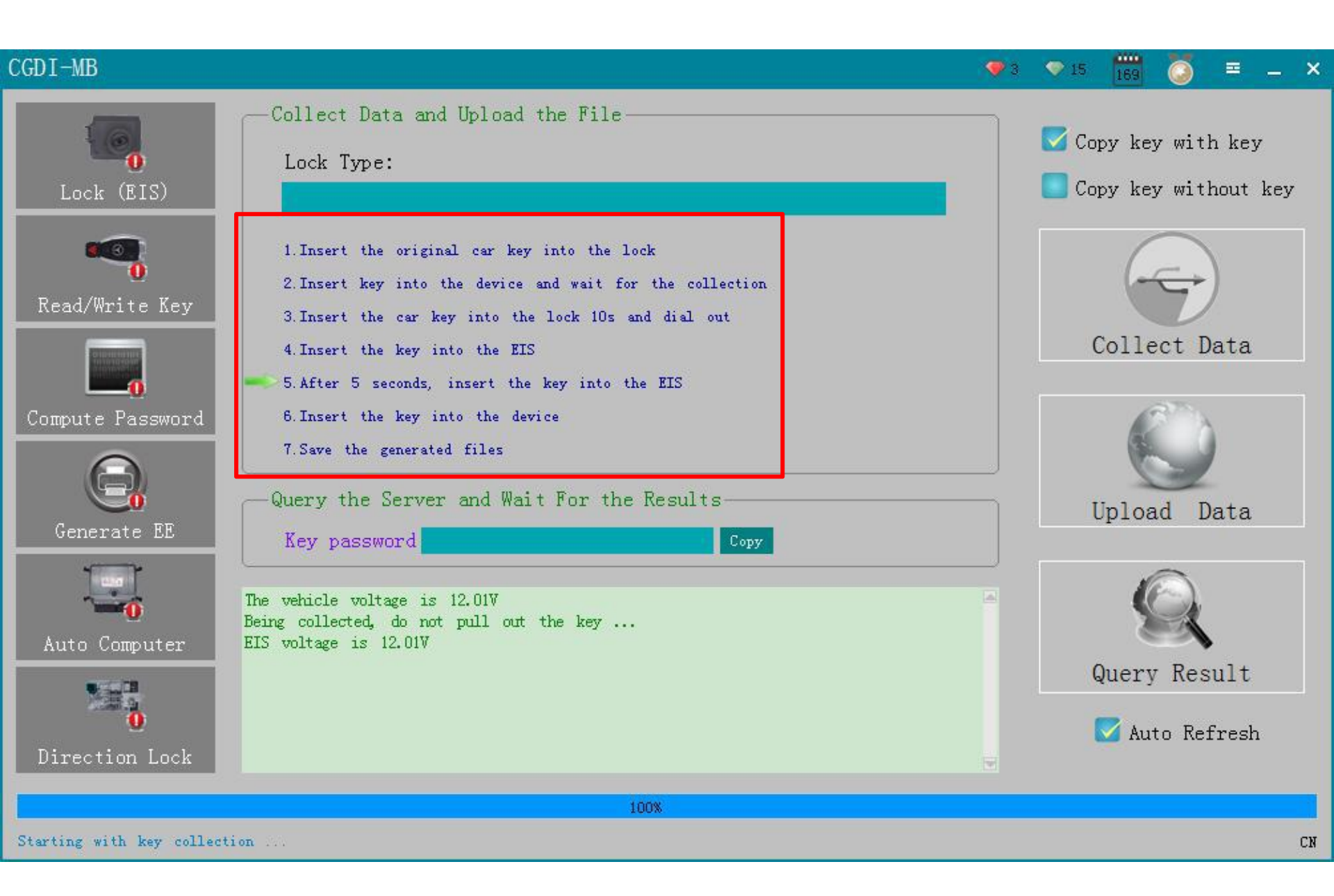

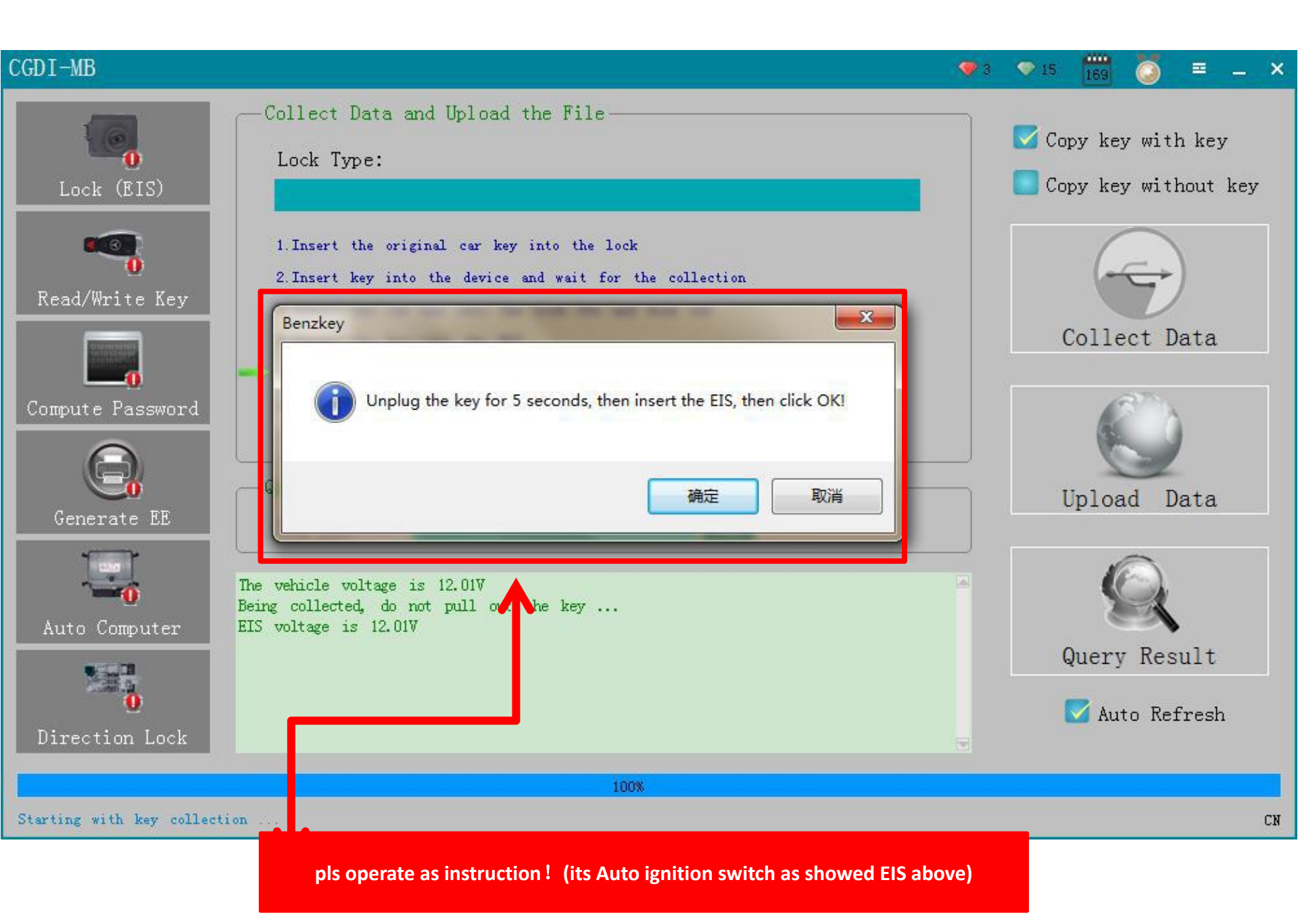

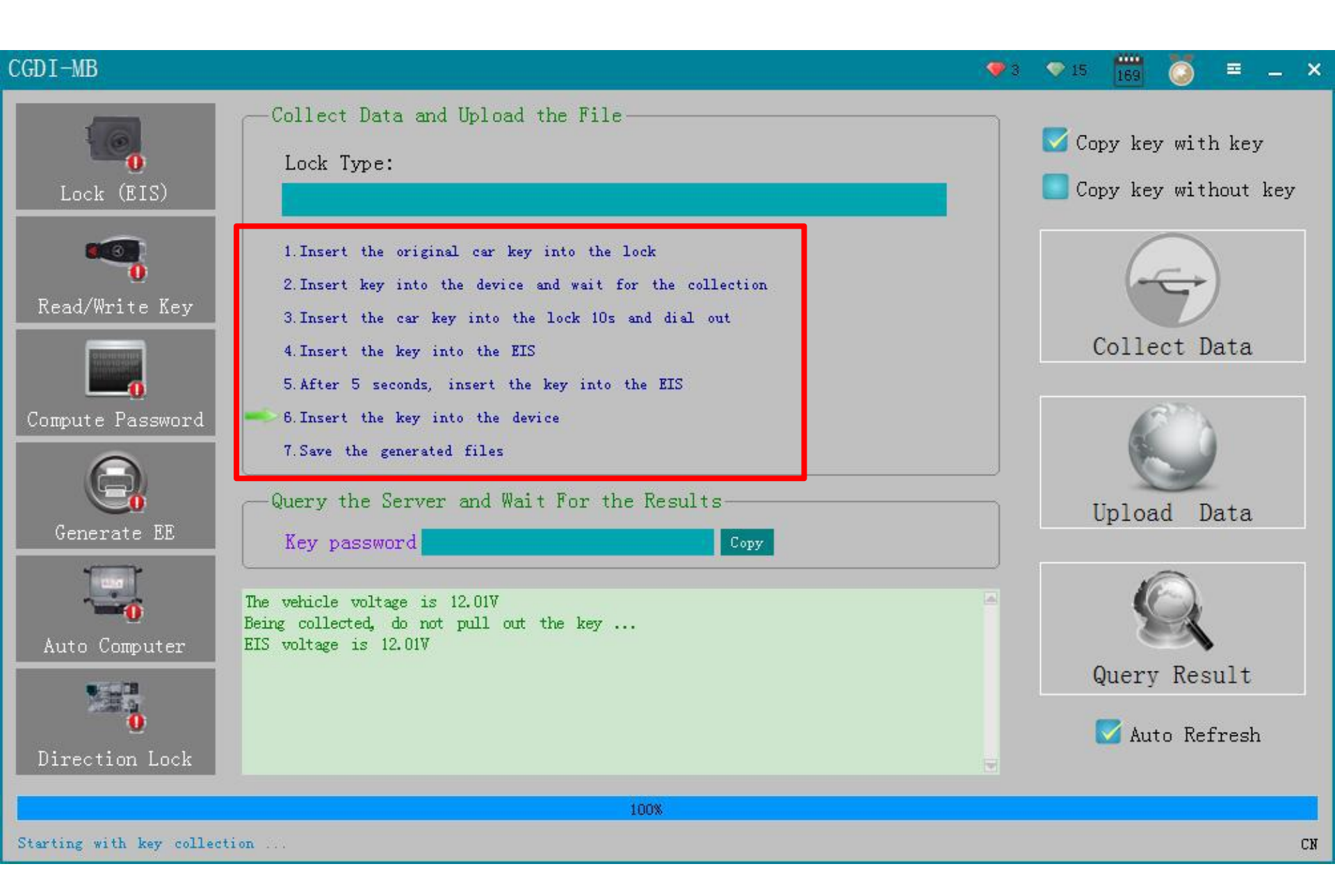

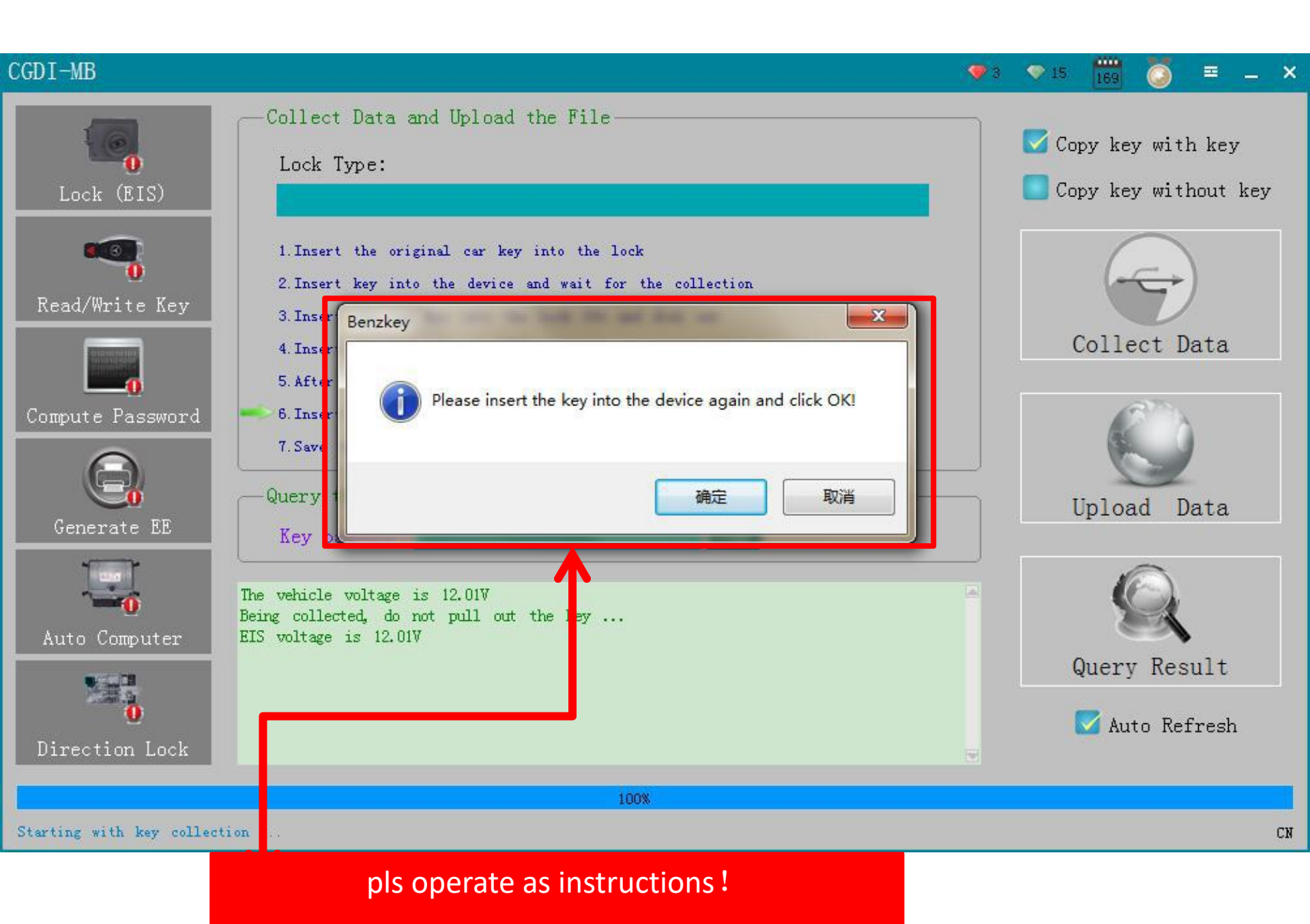

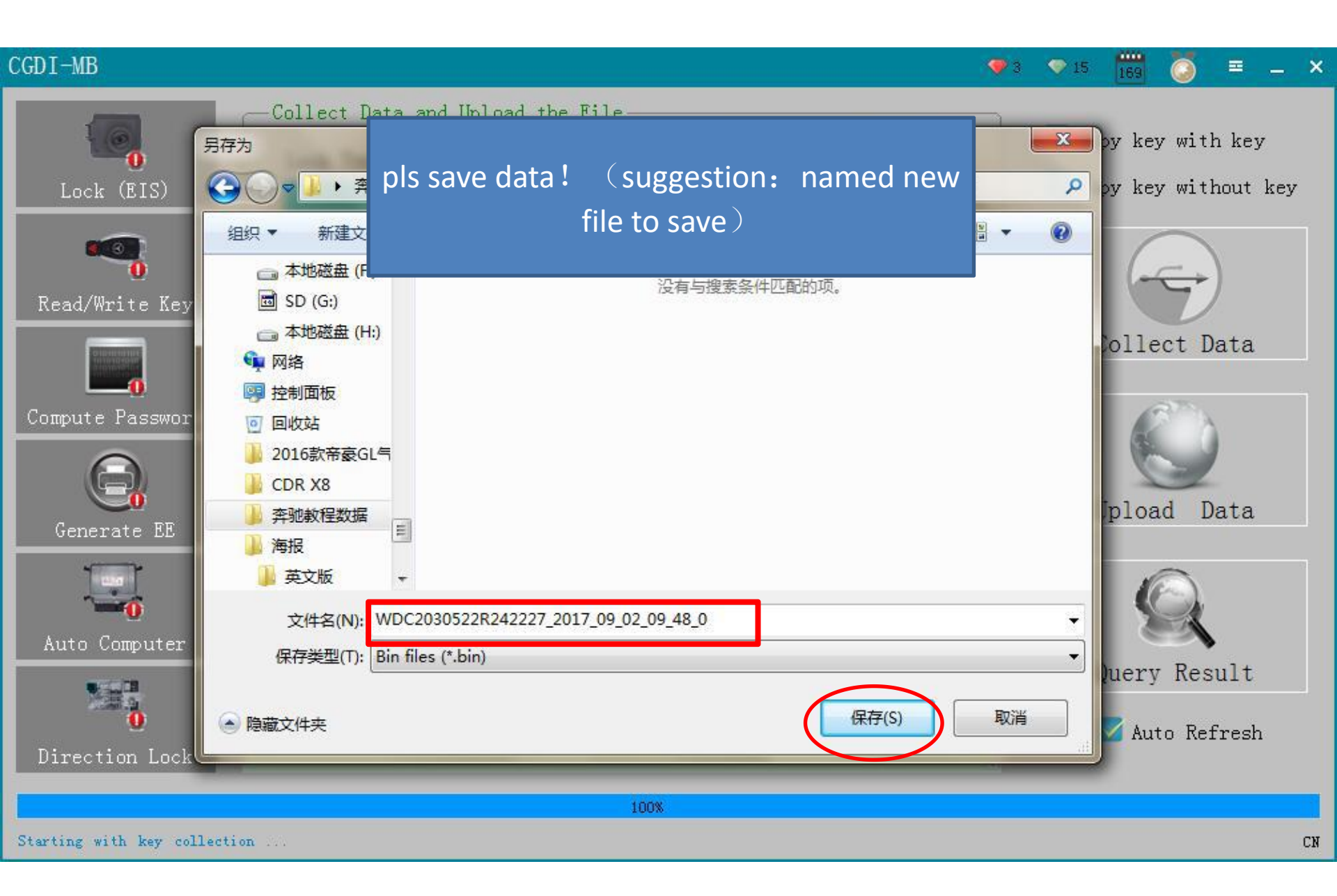

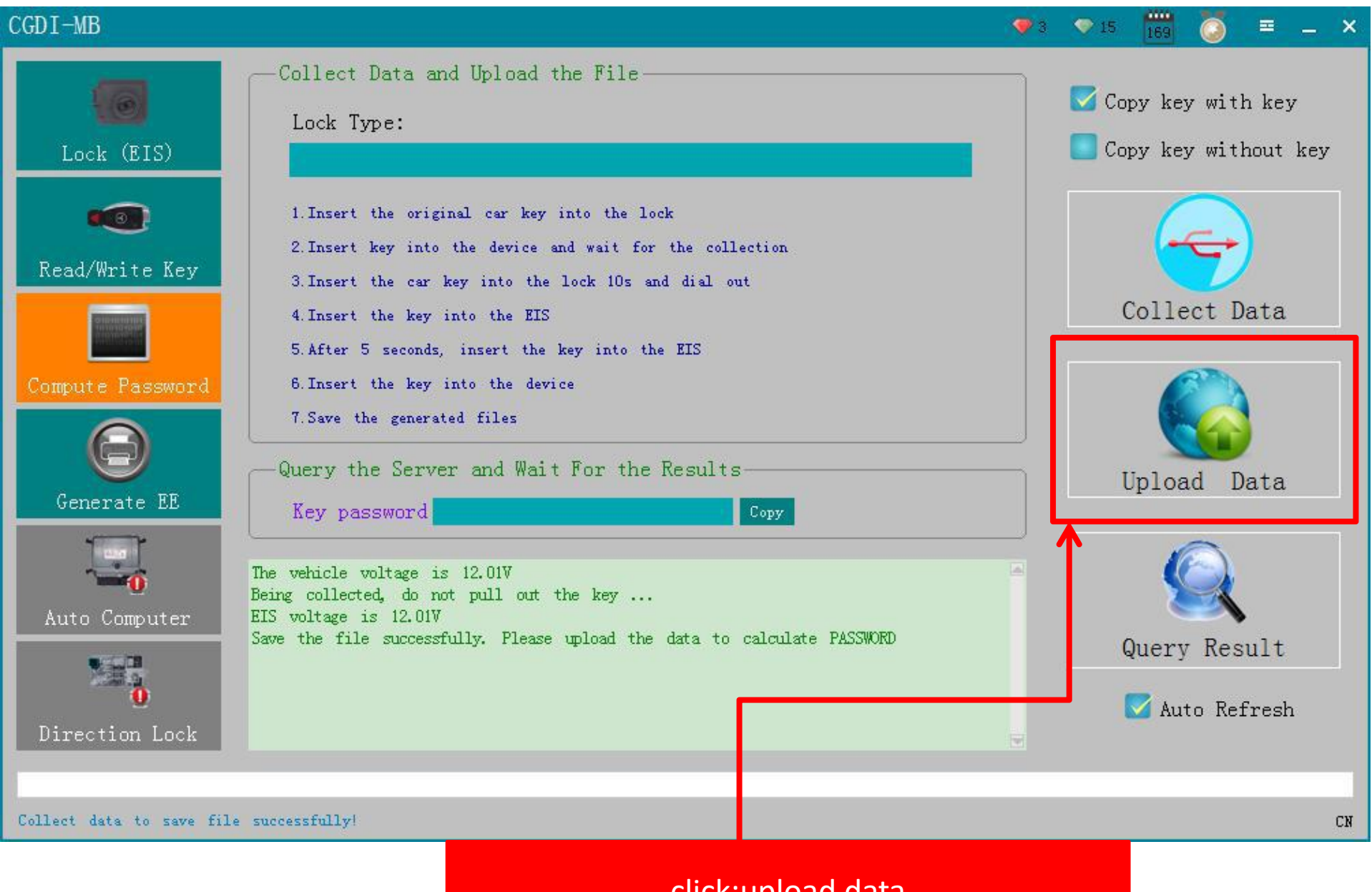

### click:upload data

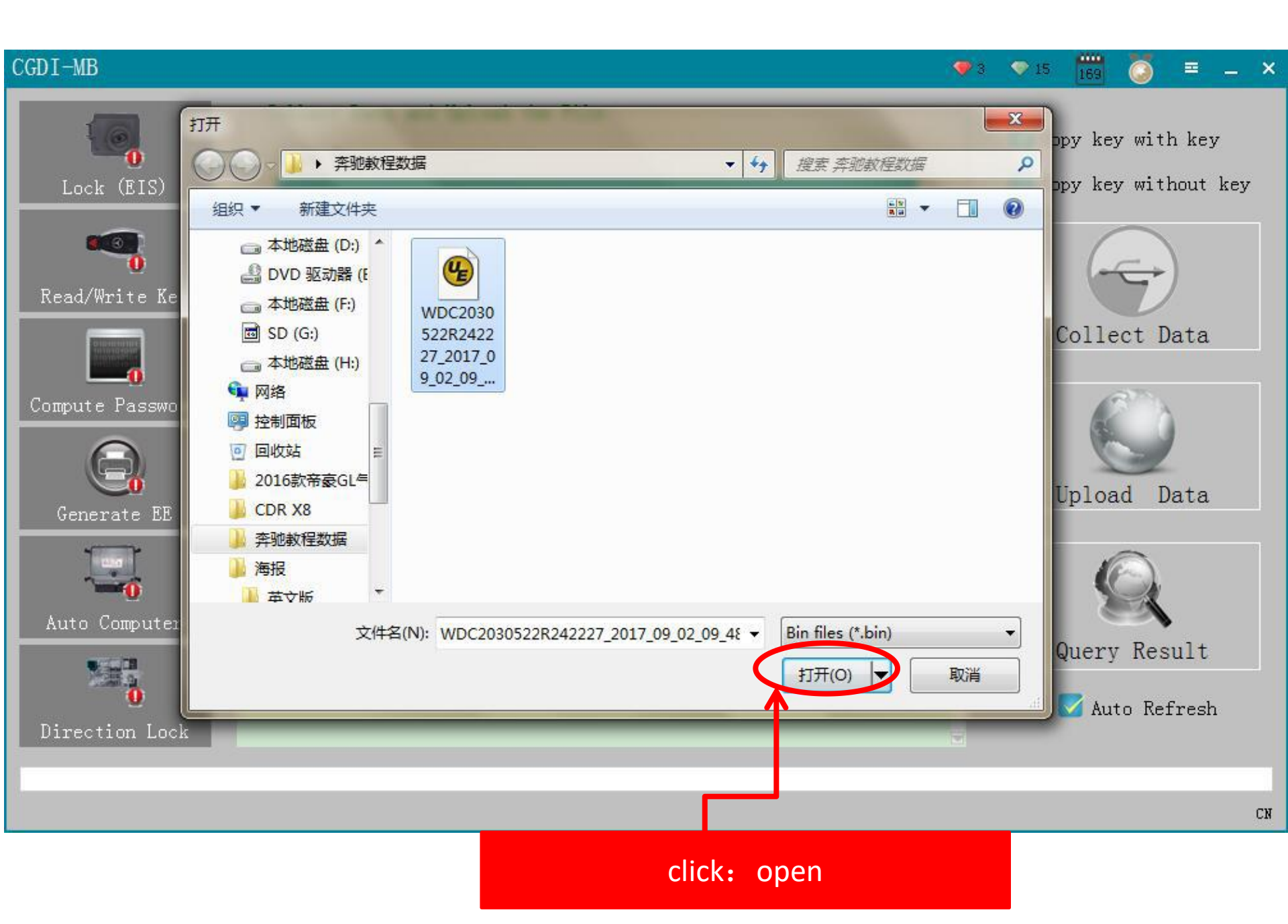

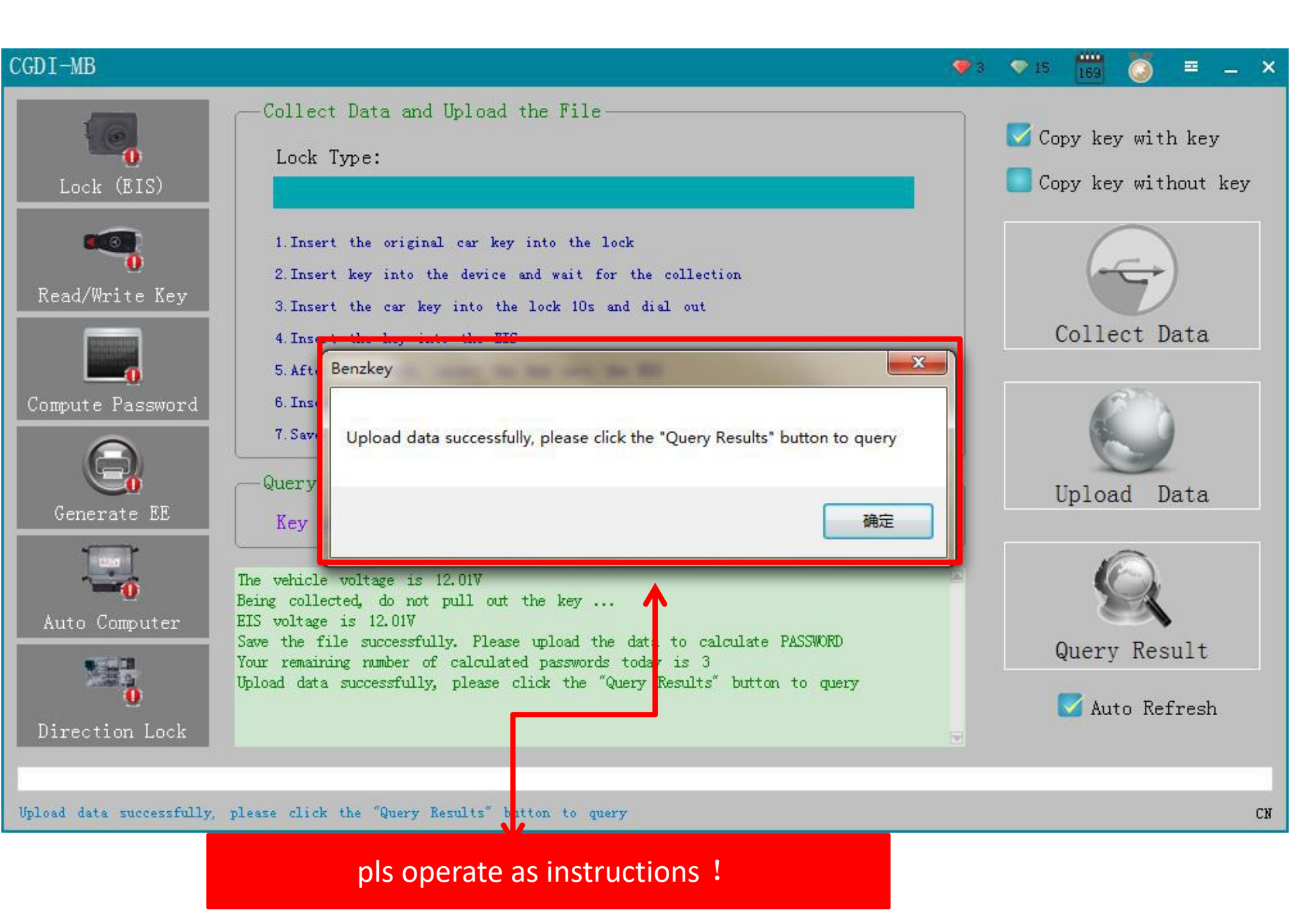

#### CGDT-MB ≡ \_ × 💎 3 🛛 💎 15 -Collect Data and Upload the File-🔽 Copy key with key Lock Type: Copy key without key Lock (EIS) 1. Insert the original car key into the lock 2. Insert key into the device and wait for the collection Read/Write Key 3. Insert the car key into the lock 10s and dial out Collect Data 4. Insert the key into the EIS 5. After 5 seconds, insert the key into the EIS Compute Password 6. Insert the key into the device 7. Save the generated files Query the Server and Wait For the Results-Upload Data Generate EE Key password Denig contected, do not part out the Key ... EIS voltage is 12.01V Save the file successfully. Please upload the data to calculate PASSWC KD Auto Computer Your remaining number of calculated passwords today is 3 Query Result Upload data successfully, please click the "Query Results" button to duery Select automatic refresh to automatically query until the results are calculated, or only once to exit! 🔽 Auto Refresh - Query times: 1 ---- Calculating, please wait ... Direction Lock Querying... CN click: The query results

#### CGDI-MB ≡ \_ × 💎 3 🛛 💎 15 -Collect Data and Upload the File-🗹 Copy key with key Lock Type: Copy key without key Lock (EIS) 1. Insert the original car key into the lock 2. Insert key into the device and wait for the collection Read/Write Key 3. Insert the car key into the lock 10s and dial out Collect Data 4. Insert the key into the EIS 5. After 5 seconds, insert the key into the EIS Compute Password 6. Insert the key into the device 7. Save the generated files Query the Server and Wait For the Results-Upload Data Generate EE Key password UTTA MINE IN EVIL. - Calculating, please wait ... Query times: 1 -Query times: 2 -- Calculating, please wait ... Auto Computer - Calculating, please wait ... - Query times: 3 — Query Result Query times: 4 -- Calculating, please wait ... Query times: 5 ---- Calculating, please wait ... - Calculating, please wait ... Query times: 6 -🔽 Auto Refresh Query times: 7 -- Calculating, please wait ... Direction Lock Querying... CN

#### CGDI-MB 💎 3 🛛 💎 15 -≡ \_ × Collect Data and Upload the File-🗹 Copy key with key Lock Type: Copy key without key Lock (EIS) 1. Insert the original car key into the lock 2. Insert key into the device and wait for the collection Read/Write Key 3. Insert the car key into the lock 10s and dial out Collect Data 4. Insert the key into the EIS X 5. After 5 seconds, insert the ke Benzkey Compute Password 6. Insert the key into the device 7. Save the generated files Query end Query the Server and Wait Upload Data Generate EE Key password B1 EC 91 E8 BA 确定 QUELY CLINES. 20 cancurating, prease wait ... - Query times: 27 -- Calculating, please wait ... - Query times: 28 -- Calculating, please wait ... Auto Computer - Query times: 29 ----- Calculating, please wait ... Query Result Query times: 30 -- Calculating, please wait ... · Query times: 31 ---- Calculating, please wait ... Computing success! 🔽 Auto Refresh This query is over, the query is about to exit ... Direction Lock

Query end

# 2 click: Lock/EIS

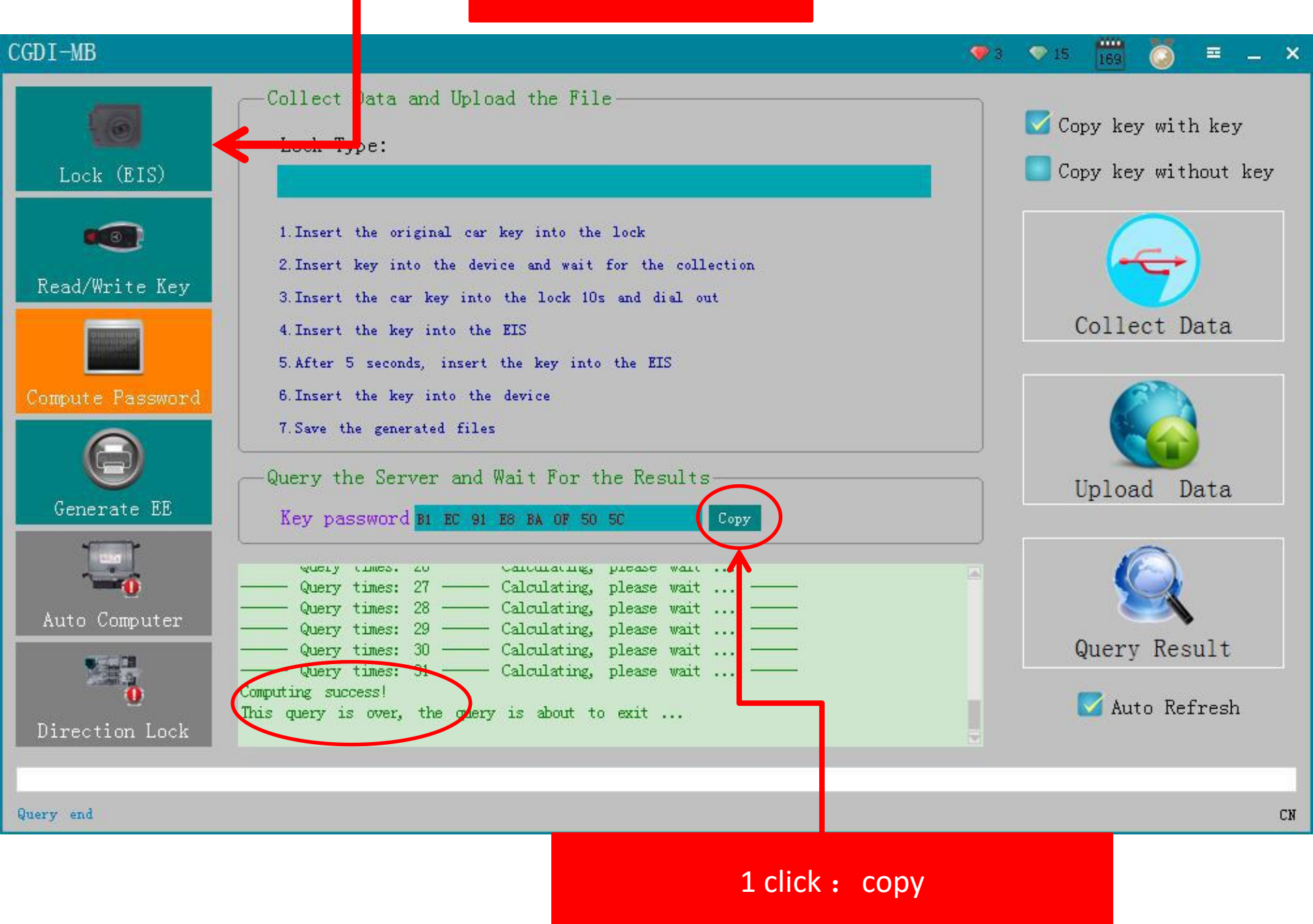

![](_page_25_Figure_0.jpeg)

# (2) click: save lock/EIS data

![](_page_26_Figure_1.jpeg)

![](_page_27_Figure_0.jpeg)

### click: save (Stored in the build directory)

## (2) click: generate EE

![](_page_28_Figure_1.jpeg)

# click: loading lock data

![](_page_29_Figure_1.jpeg)

![](_page_30_Figure_0.jpeg)

# click: generate key file

![](_page_31_Figure_1.jpeg)

Load EIS file successfully!

![](_page_32_Figure_0.jpeg)

![](_page_33_Picture_0.jpeg)

# click: read/write key

![](_page_34_Figure_1.jpeg)

# write BE key click: IR (IR is the key hole on equipment)

#### ..... CGDI-MB ≡ \_ × 💎 3 🛛 💎 15 . Lock basic information Communication mode: Infrared SSID Key position Lock (EIS) NEC Adapter 00 00 00 00 00 Available times State 未使用 00 21DF Dia gram Times used Version BE Key password Read ey/Chip Compute Password Reset 00000000 . . . . . . . . . Generate EE 00000010 00000020 Open/Write 00000030 00000040 Auto Computer 00000050 00000060 00000070 00000080 Direction Lock 00000090 . . . . . . . . . . . Welcome to use! CN

NEC adapter: use for writting original key.include smart key(method: remove the chip to weld)

## (1) click : read key

#### CGDI-MB

![](_page_36_Figure_2.jpeg)

Read success!

![](_page_36_Figure_3.jpeg)

(2) click: open (pls insert new key into devices before click)

#### CGDI-MB 💎 3 🛛 💎 15 . ≡ \_ × Lock basic information Communication mode: Infrared SSID Key position Lock (EIS) 00 00 00 00 00 Select Chip Type Available times State 00040029 00 21DF Unused 00043650 567897041 Times used Version 567897051 BE 00 567897061 Key password Compute Password Reset 00000000 de. . . . . . . . . . . Generate EE 00000010 where we are an are are an 00000020 . . . . . . . . . . Open/Write 00000030 a na an anna na an anna. 00000040 Auto Computer 00000050 a ne an arra ne ar arra 00000060 . . . . . . . . . 00000070 00000080 Direction Lock 00000090 a na an anna na an anna 🐨

Read success!

just show NEC adapter (ignore)

### CGDI-MB

![](_page_38_Picture_1.jpeg)

![](_page_38_Picture_2.jpeg)

👽 3 🛛 🔍 15 .

devices instruction, click "confirm"

≡ \_ ×

![](_page_39_Figure_0.jpeg)

select the location of writting key: click"open"

#### CGDI-MB

![](_page_40_Picture_1.jpeg)

![](_page_40_Picture_2.jpeg)

Writing key EE, do not pull out the key!

## pls be attention to wait!!!

CN

#### CGDI-MB 👽 3 🛛 🔍 15 . ≡ \_ × Lock basic information Communication mode: Infrared $\odot$ SSID Key position Lock (EIS) NEC Adapter Available times State Read/Write Key Diagram Times used Version X BenzKey Key password Read key/Chip Compute Password Write success!

Reset . . . . . . . P 🔪 🦱 01 B1 EC 91 E8 BA 00000000 Generate EE BB 4D 14 63 5D AB . M. c]. n3. 00000010 确定 00000020 76 DB A6 A1 7B 71 v...{qM... Open/Write 00000030 72 OB 58 09 91 2E 70 E4 DF IN CL 31 39 D r.X...x.. ER ZT FE A7 ED 6B F4 19 E7 FA 2B 1E E4 78 CC 5 . . . k . . . . + 00000040 93 96 Auto Computer 4E E1 21 1F 7C 9E 32 D5 CF DA 1C AC DD 7 N. I. |. 2. . 00000050 7D F3 00000060 57 D5 C9 89 84 82 19 78 56 7F FF FF FF F FF FF W . . . . . . x V FF FF FF 46 F2 D9 6B 05 2C BF 78 7F FF 0 00 02 00000070 ... **F**... k., FF FF FF FF FF FF FF 4F F9 00000080 . . . . . . . . . Direction Lock 00000090 01 01 01 01 FF FF FF FF 73 OC FF FF FF FF 04 FC . . . . . . . . . 5 🔫

#### Write success!

click: confirm (finished making key successfully) .then,dont forget to charge ur customer!!

# Password display area (Write down the password manually)

![](_page_42_Figure_1.jpeg)

BE key read password directly, no need collect data!